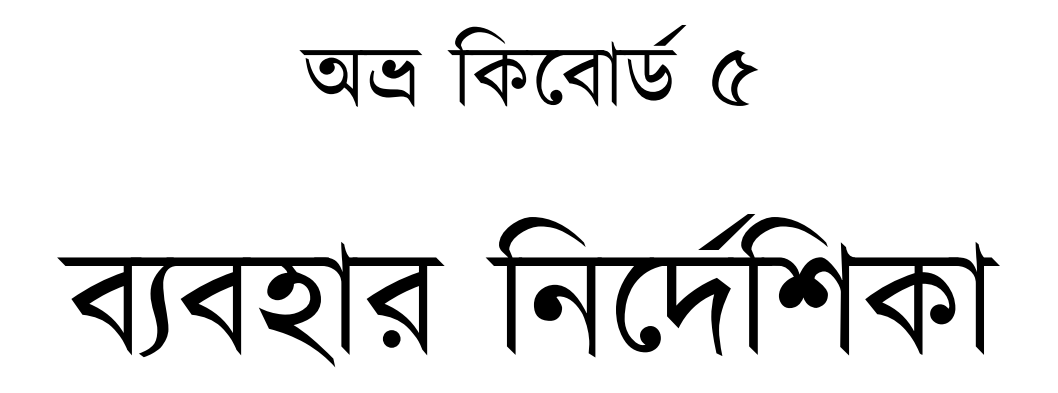

তৃতীয় সংস্করণ: ১ জানুয়ারি ২০১১ দ্বিতীয় সংস্করণ: ২৬ মার্চ ২০০৭ পরিমার্জিত প্রথম সংস্করণ: ২০ ফেব্রুয়ারি ২০০৬ প্রথম সংস্করণ: ৯ ফেব্রুয়ারি ২০০৬

# OmicronLab

http://www.omicronlab.com

# শুরু করার আগে...

অভ্র কিবোর্ড সফটওয়্যারটিকে Windows 2000, Xp, 2003, Vista, 7 এবং পরবর্তী উইন্ডোজ অপারেটিং সিস্টেমে চলার উপযোগী করে তৈরি করা হয়েছে। উইন্ডোজ ২০০০, এক্সপি, ২০০৩ অপারেটিং সিস্টেমে বাংলা দেখার জন্য প্রয়োজনীয় সমস্ত কিছু অভ্র কিবোর্ড ইন্সটল হওয়ার সময় নিজেই ঠিক করে নিতে সক্ষম। তবে অভ্র ইন্সটল করার সময় আপনি যদি Install Bangla language/complex script support অপশনটি কোন কারণে বাদ দিয়ে থাকেন, তবে নিচের পদ্ধতি অনুসরণ করে নিশ্চিত হয়ে নিন যে আপনার সিস্টেমটি ঠিকভাবে কনফিগার করা আছে।

## Windows Vista/7 (এবং পরবর্তী অপারেটিং সিস্টেম) এর জন্য:

Windows Vista/7 এবং এর পরবর্তী অপারেটিং সিস্টেমে বাংলা ব্যবহার করার জন্য কোন রকম পরিবর্তন করার প্রয়োজন নেই।

### Windows XP এবং Windows 2003 এর জন্য:

- ১) Control Panel এ যান
- ২) Regional and Language Options খুলুন
- ৩) Language Tab এ Install files for complex script and right-to-left languages (including Thai) select করুন
- 8) OK বাটনে ক্লিক করুন।

| Regional and Language Op                                                              | tions ? 🗙                                     |
|---------------------------------------------------------------------------------------|-----------------------------------------------|
| Regional Options Languages                                                            | Advanced                                      |
| Text services and input langu<br>To view or change the langua<br>text, click Details. | ages<br>ages and methods you can use to enter |
| Supplemental language supp<br>Most languages are installed l                          | ort                                           |
| Install files for complex so<br>Thai)<br>□ Install files for East Asian               | cript and right-to-left languages (including  |
|                                                                                       |                                               |
|                                                                                       |                                               |
|                                                                                       |                                               |
|                                                                                       |                                               |
|                                                                                       | OK Cancel Apply                               |

### Windows 2000 এর জন্য:

- ১) Control Panel এ যান
- ২) Regional Options খুলুন
- ৩) General Tab এ Language settings for the system অংশটি লক্ষ করুন
- 8) লিস্ট থেকে Indic select করুন
- ৫) OK বাটনে ক্লিক করুন।

|                                                               | upcions                                                                                           |                                    |                                 |                                      | <u> </u>                    |
|---------------------------------------------------------------|---------------------------------------------------------------------------------------------------|------------------------------------|---------------------------------|--------------------------------------|-----------------------------|
| ieneral                                                       | Numbers                                                                                           | Currency 1                         | Time Date                       | Input Locale                         |                             |
| -Settin                                                       | gs for the cu                                                                                     | ment user-                         | · · ·                           |                                      | - Contraction of the second |
| Many<br>times,                                                | programs su<br>and dates.                                                                         | pport internal<br>Set the locale   | ional settings<br>in order to u | for numbers, cu<br>se the standard : | mencies,<br>settings.       |
| Your                                                          | ocale (locati                                                                                     | on):                               |                                 |                                      |                             |
| Engli                                                         | sh (United S                                                                                      | tates)                             |                                 |                                      |                             |
|                                                               |                                                                                                   |                                    |                                 |                                      |                             |
|                                                               |                                                                                                   |                                    |                                 |                                      |                             |
| -Langu<br>Yours<br>langu                                      | age setting:<br>ystem is cor<br>ages.                                                             | s for the syste<br>nligured to rea | m<br>ad and write o             | documents in mu                      | ltiple                      |
| -Langu<br>Your s<br>langu                                     | age setting:<br>system is cor<br>ages.<br>reek                                                    | s for the syste<br>nligured to rea | m<br>ad and write o             | documents in mu                      | ltiple                      |
| -Langu<br>Your s<br>langus                                    | iage setting:<br>system is cor<br>ages.<br>reek<br>lebrew                                         | s for the syste<br>nfigured to rea | m<br>ad and write o             | documents in mu                      | itiple                      |
| Langu<br>Your s<br>langua<br>G<br>H<br>M                      | iage setting:<br>ystem is cor<br>ages.<br>reek<br>lebrow<br>toto<br>aganese                       | s for the syste<br>nligured to rea | m<br>ad and write o             | documents in mu                      | itiple                      |
| - Langu<br>Your s<br>langua<br>G<br>H<br>H<br>U<br>J<br>J     | age settings<br>system is cor<br>ages.<br>reek<br>lebrow<br>stic<br>apanese<br>orean              | s for the syste<br>nligured to rea | m<br>ad and write o             | locuments in mu                      | lipie                       |
| Langu<br>Your s<br>langua<br>G<br>H<br>H<br>J<br>J<br>K<br>Si | age setting:<br>system is cor<br>ages.<br>reek<br>ebrew<br>tote<br>apanese<br>orean<br>st default | s for the syste                    | m<br>ad and write o             | focuments in mu                      | ltiple                      |

বিভিন্ন Web Browser এর কনফিগারেশন সম্পর্কে জানতে ওমিক্রনল্যাবের অনলাইন হেল্প

পডুন:

- > ইন্টারনেট এক্সপ্লোরার: <u>http://www.omicronlab.com/go.php?id=16</u>
- > ফায়ারফক্স: http://www.omicronlab.com/go.php?id=17
- > অপেরা: http://www.omicronlab.com/go.php?id=18

আপনার কোন প্রশ্নের জবাব এইখানে খুঁজে না পেলে ওমিক্রনল্যাব ফোরামে পরামর্শ চাইতে পারেন। http://www.omicronlab.com/forum